## การติดตั้ง Driver Printer on Mobile ใช้เฉพาะเครื่องข่ายภายในวิทยาเขตเท่านั้น

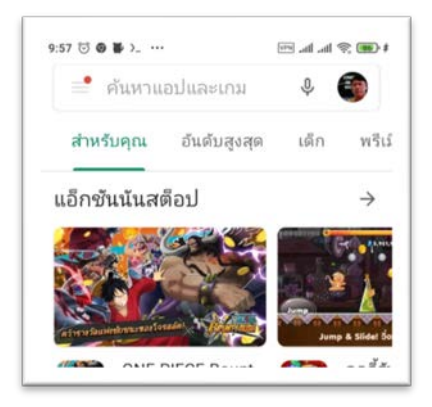

- 1. เปิด google play
- 2. พิมพ์ YSoft SafeQ Mobile Print

 เมื่อพบ YSoft SafeQ Mobile Print แล้วให้ กดติดตั้ง

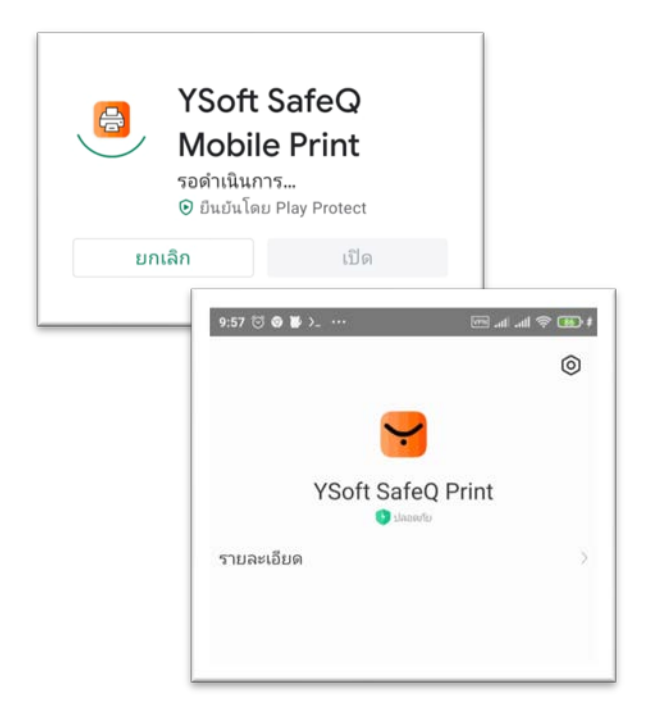

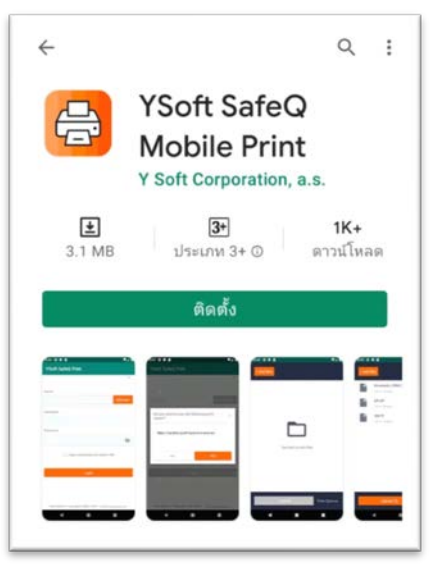

3. รอติดตั้ง YSoft SafeQ Mobile Print จนเสร็จ แล้วเปิดโปรแกรม

4. เปิดโปรแกรม คลิกที่ Icon

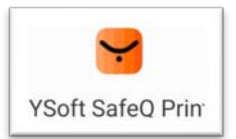

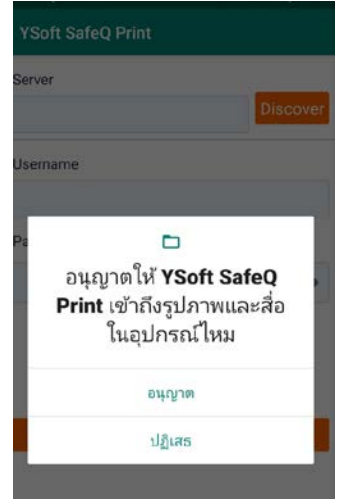

5. กดอนุญาตให้เข้าถึงรูปภาพแล้วสื่อ

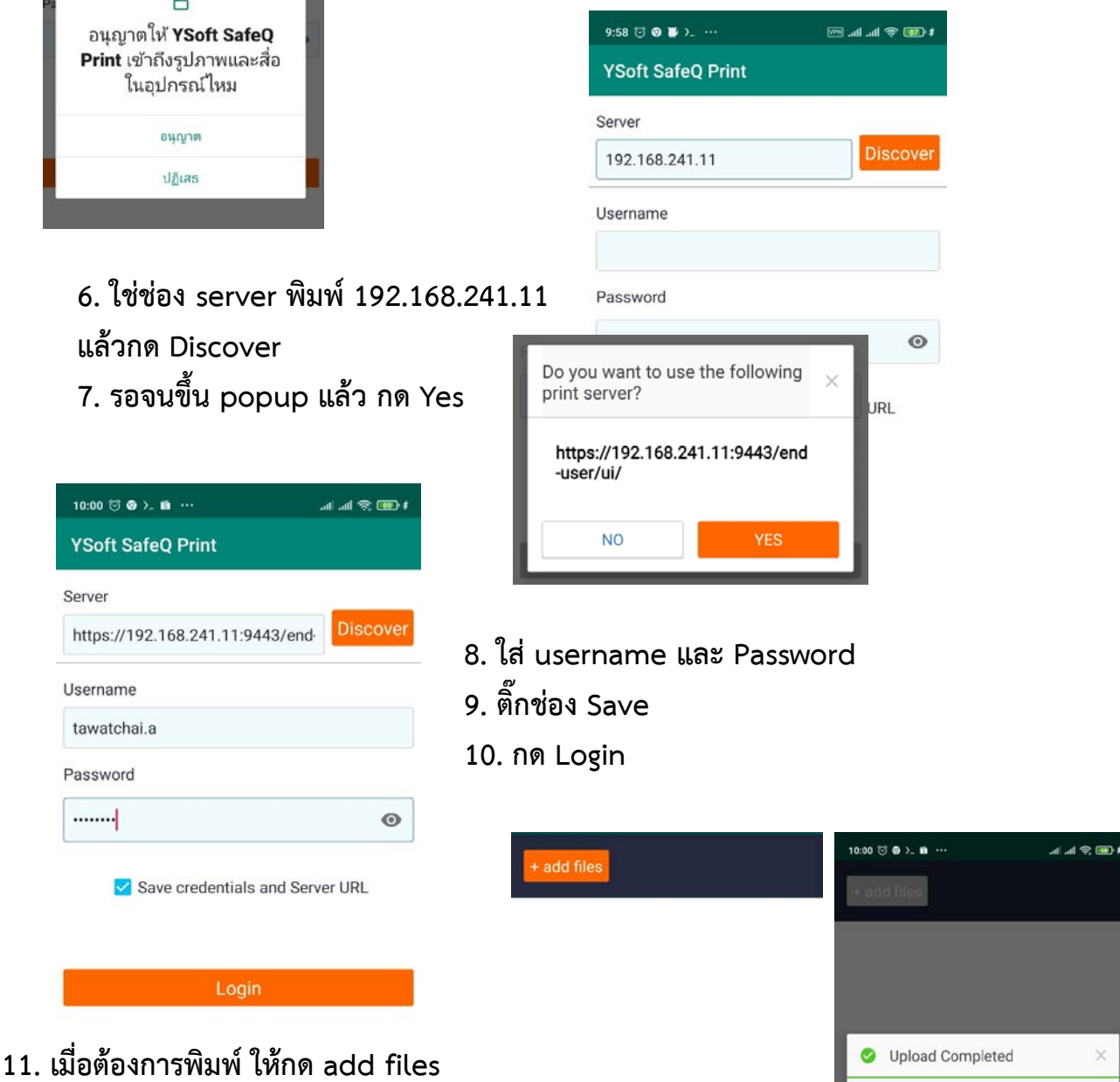

Tap here to add files

Print Options

+

4

Successfully uploaded 1 file

แล้วเลือกงานที่ต้องการพิมพ์ ควรเป็นไฟล์ .pdf หรือรูปภาพ 12. กด Upload เพื่อส่งไฟล์ รอจนขึ้น Successfully uploaded 13. รอรับงานที่หน้าเครื่องพิมพ์ได้